## パソコン・スマートフォンの場合 パソコンでの画面操作

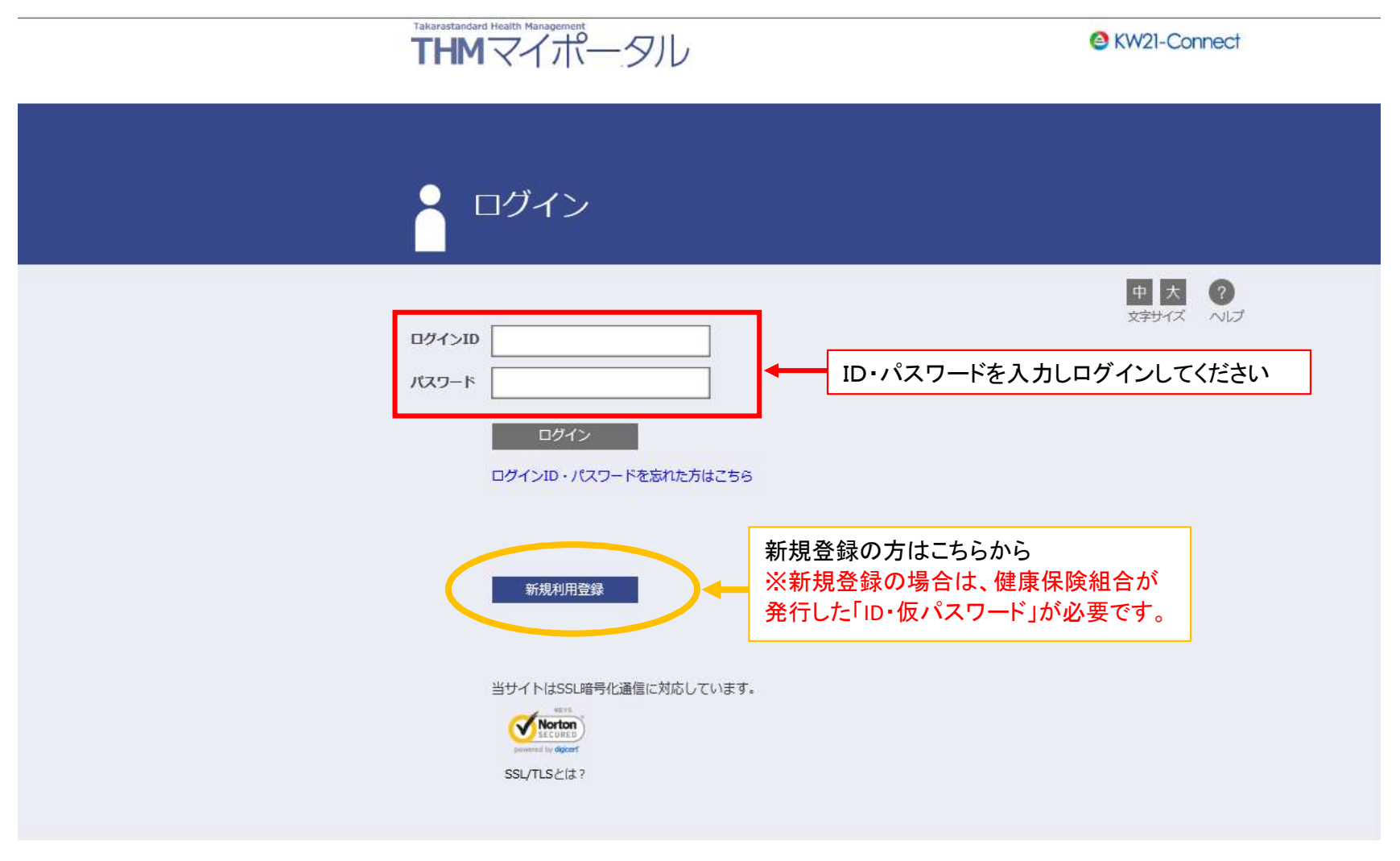

タカラスタンダード健康保険組合

## ② THMマイポータルにログインした画面 KENKOBOXをクリックする THM マイボータルレ

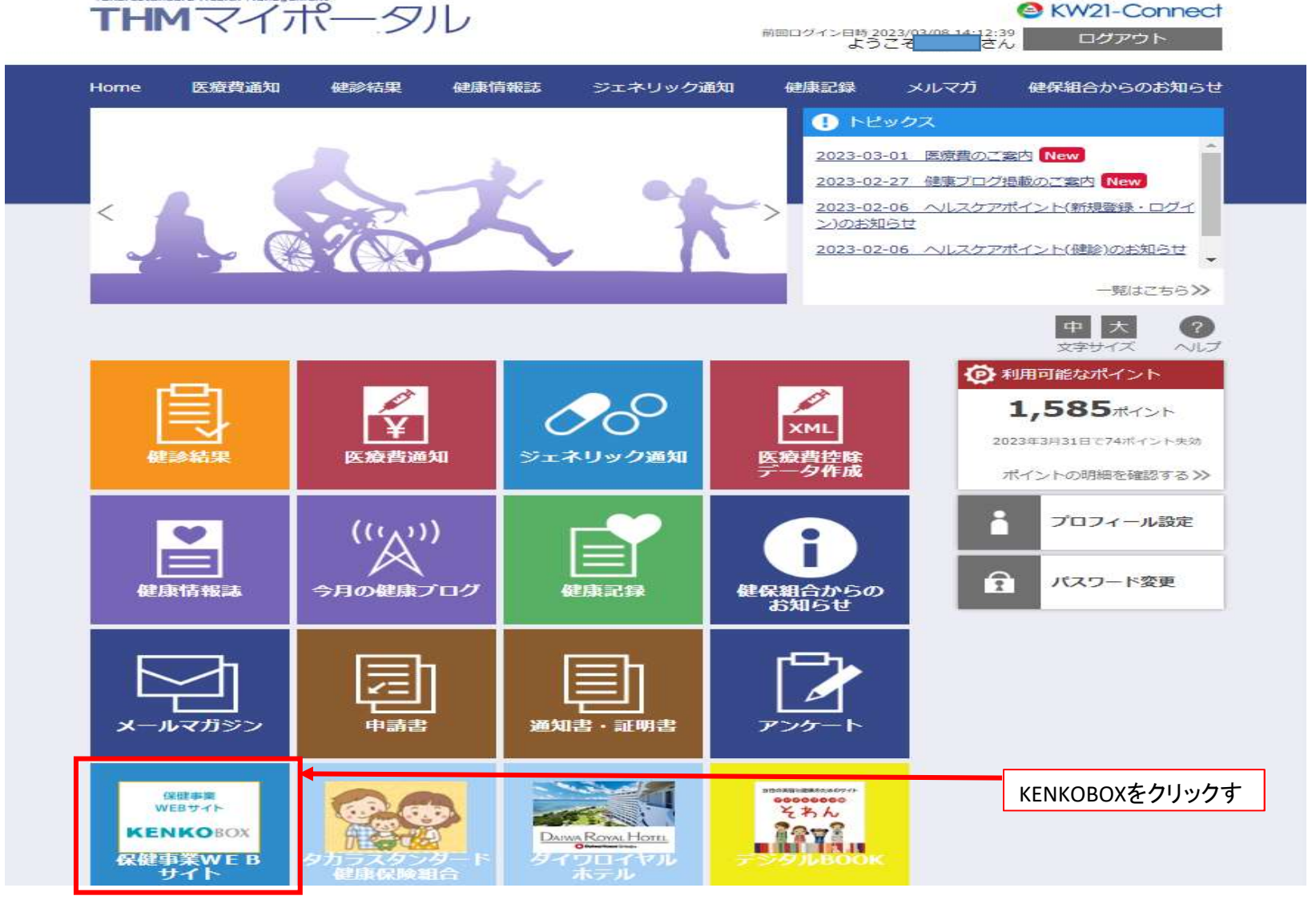

③ KENKOBOXをクリックすると以下の画面が開きますので「健診の申込・受診券発行」をクリックし手続きをしてください。 申込後、1週間以内に「受診券発行完了メール」が届きますので、受診券を印刷し、受診日当日に健診機関へ提出してください。 ※スマートフォンの場合は、受診券の代わりに「受診券発行完了メール」に記載の予約番号を健診機関窓口にお伝えください。

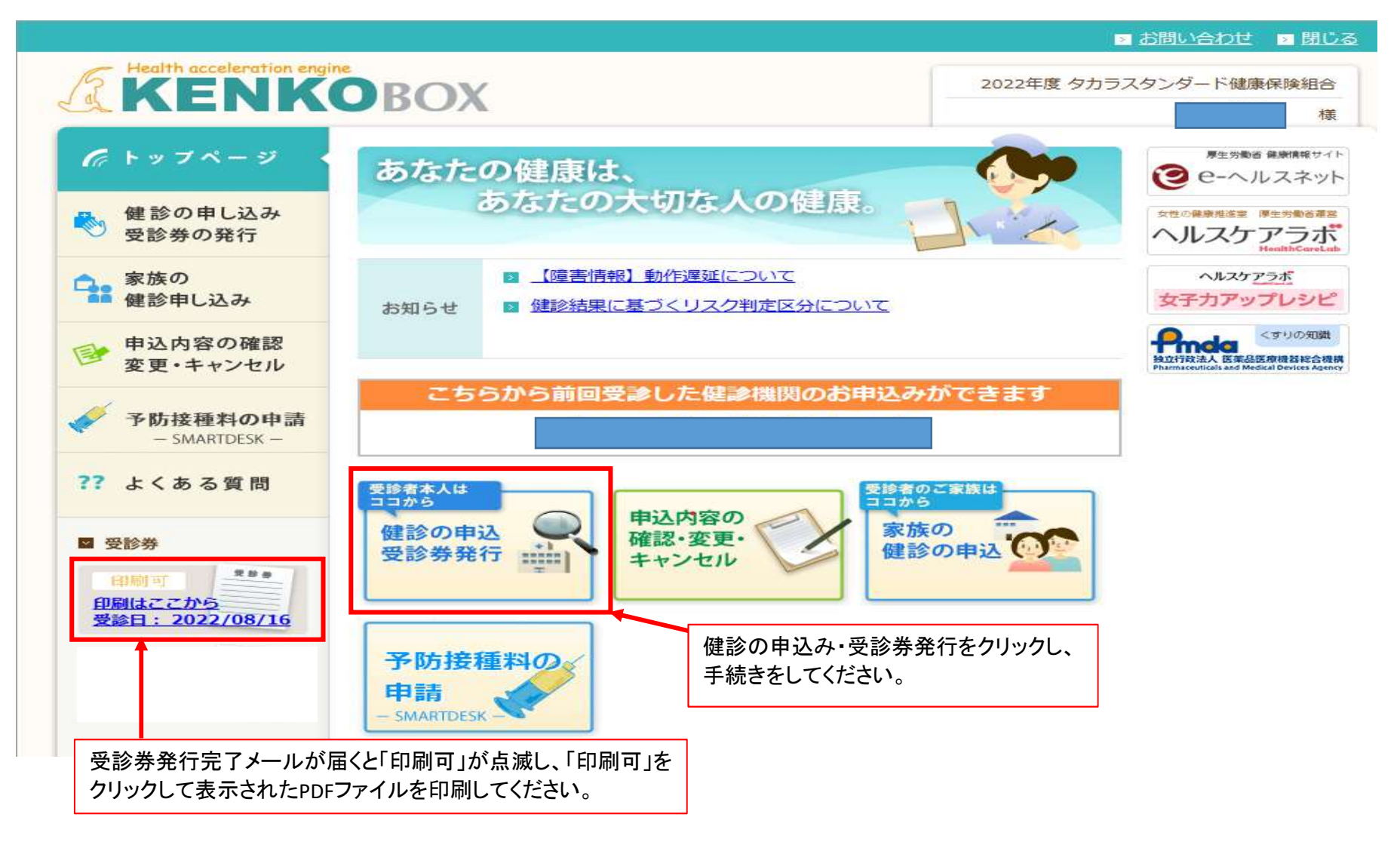

④ 健診の申込方法

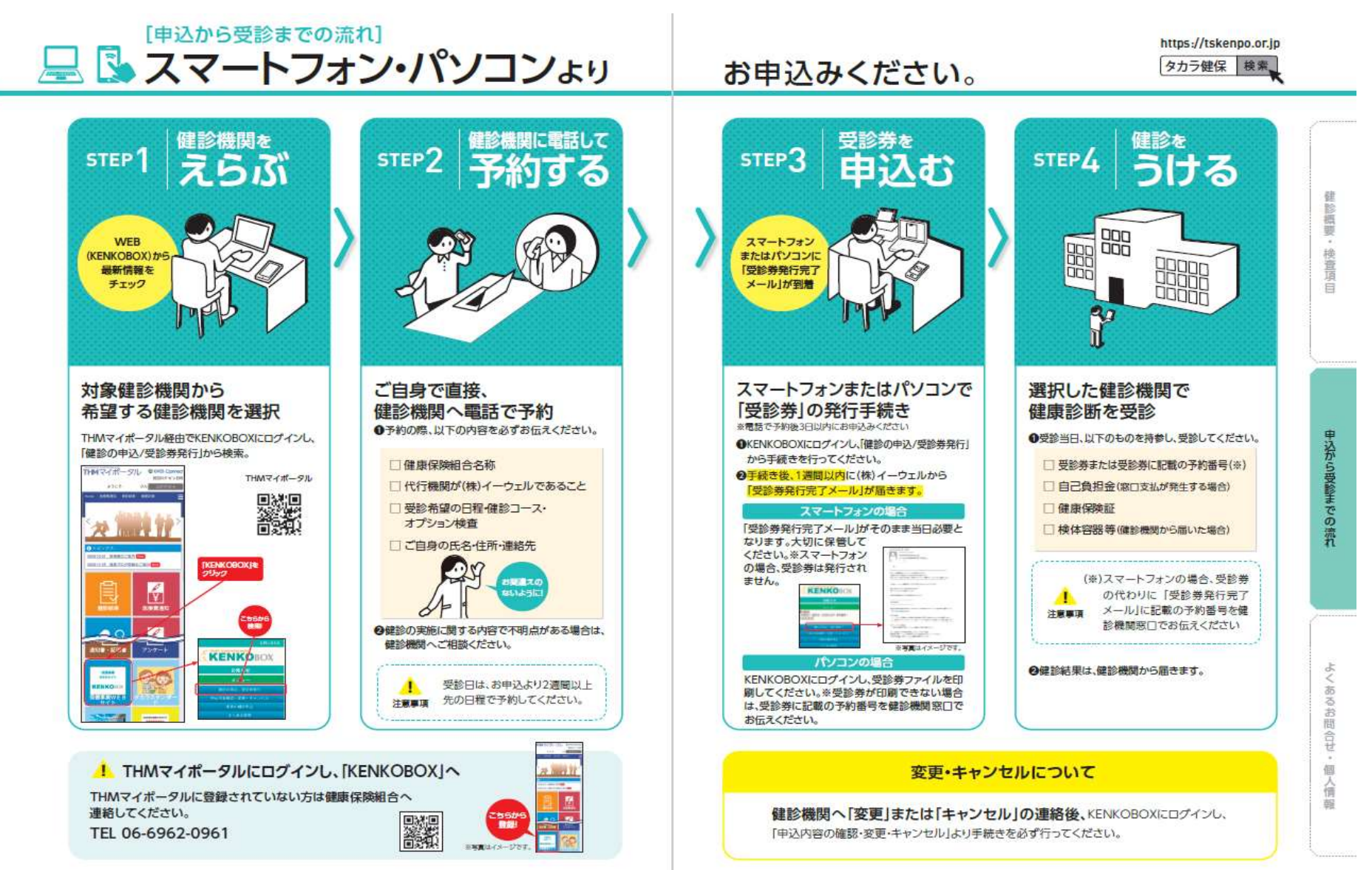